## Guia de configuração do P2P Clever Access 2.0

## CONFIGURAÇÃO NO LEITOR

1 - Entre no menu Comunicação / Ajuste P2P

| Comunicação                     |                |  |  |  |  |  |  |
|---------------------------------|----------------|--|--|--|--|--|--|
| Senha de Comunicação            | )              |  |  |  |  |  |  |
|                                 | No             |  |  |  |  |  |  |
| Modo de Transferência de Evento |                |  |  |  |  |  |  |
|                                 | TCP/IP         |  |  |  |  |  |  |
| Host PC Dir                     |                |  |  |  |  |  |  |
| 1                               | 92.168.001.207 |  |  |  |  |  |  |
| Host PC Port                    |                |  |  |  |  |  |  |
|                                 | 5005           |  |  |  |  |  |  |
| Ajuste P2P                      |                |  |  |  |  |  |  |

2 - Verifique se o IP do servidor P2P é: 190.64.80.98, caso contrário, modifique-o.

| Ajuste P2P           |              |
|----------------------|--------------|
| Servidor P2P IP      |              |
|                      | 190.64.80.98 |
| Servidor P2P Porta   |              |
|                      | 4000         |
| ID Único Dispositivo |              |
|                      | *****        |
| Status do Ligação    |              |
|                      | Registrado   |
|                      |              |
|                      |              |

3 - Pressione **Escape** até sair do Menu.

## CONFIGURAÇÃO NO SOFTWARE CLEVER ACCESS 2.0

- 1 Leitores / Leitores / Configuração do Equipamento
- 2 **Novo**
- 3 Selecionar Modelo: SAC 3604V2, SAC 3604P o SAC 3722P
- 4 Digite Direção IP: 190.64.80.98
- 5 Digite Porta: 4000
- 6 Selecionar Tipo Conexão: P2P

7 – Digite sem o hífen e todos juntos o código **UniqueID** (Está no leitor em **Comunicação / Ajuste P2P**).

| Ajuste P2P                          |
|-------------------------------------|
| Servidor P2P IP                     |
| 190.64.80.98                        |
| Servidor P2P Porta                  |
| 4000                                |
| ID Único Dispositivo<br>*********** |
| Status do Ligação                   |
| Registrado                          |
|                                     |
|                                     |
| Device Configuration                |

|   |                                             |            |          |              |           |      | Q Auto S    | iearch 💽 🔂 Ne | w 📝 Edit  | Save           | Delete       | Cancel           |
|---|---------------------------------------------|------------|----------|--------------|-----------|------|-------------|---------------|-----------|----------------|--------------|------------------|
|   | Double Click for edit and Escape for cancel |            |          |              |           |      |             |               |           |                |              |                  |
|   | No                                          | Model      | Name     | IPAddress    | MachineID | Port | Comm<br>Key | Door Name     | Direction | ConnectionType | Device Type  | UniqueID         |
| C | 1                                           | SAC3722P 🗸 | Device 1 | 190.64.80.98 | 1         | 4000 | 0           | MainDoor 🗸    | IN_OUT V  | P2P 🗸          | Attendance 🗸 | 1234567812345678 |

Search IP

8 – Clique em Salvar

Após concluir a configuração indicada, a comunicação é estabelecida entre o leitor e o software por P2P, para que você possa começar a usar o software normalmente.

Nota: Caso o leitor inscrito esteja em um Fuso Horário diferente do PC com o software Clever Access 2.0 instalado, a opção a seguir deve ser desativada no software: Definir / definir opção de inicialização / Sincronizar data e hora do dispositivo com data e hora do servidor Dessa forma, o software não modifica a hora no leitor.